## 於 ADAMS 移除 SMS OTP 及設置 TOTP 步驟

- 1. 登入 ADAMS
- 2. 點擊您的用戶名稱以進入用戶設定(user preferences)
- 3. 點擊安全選項(Security Options)

|                         |                           |                                               | iR         | <u> </u>               |                 |
|-------------------------|---------------------------|-----------------------------------------------|------------|------------------------|-----------------|
| HELP contact Privacy P  | Policy Terms of Use       |                                               |            | from                   | WADA-AMA Logout |
| Athlete V               | User Preferences - Google | le Chrome                                     | - 🗆 X      | 1 7                    |                 |
| Enter a name or ID find | adams.wada-ama.or         | rg/adams/userPreferences.do?action=requestUse |            | 1                      |                 |
| athlete advanced search | User Preferences          | -                                             | save close |                        |                 |
| new person list         |                           |                                               |            | g                      |                 |
| run a report            | 5 Ne Security Options     | Security Options                              | 2          |                        |                 |
|                         | No                        |                                               |            |                        |                 |
|                         | Preferred Language        | English ~                                     |            | Tools                  |                 |
|                         | Ret Empil Notifications   |                                               |            |                        |                 |
|                         | Use Organization's C      | Configuration: Always send email              |            | e performed this year? |                 |

## 4. 開啟連接設置 (Connection Settings)

Welcome to WADA Account Management

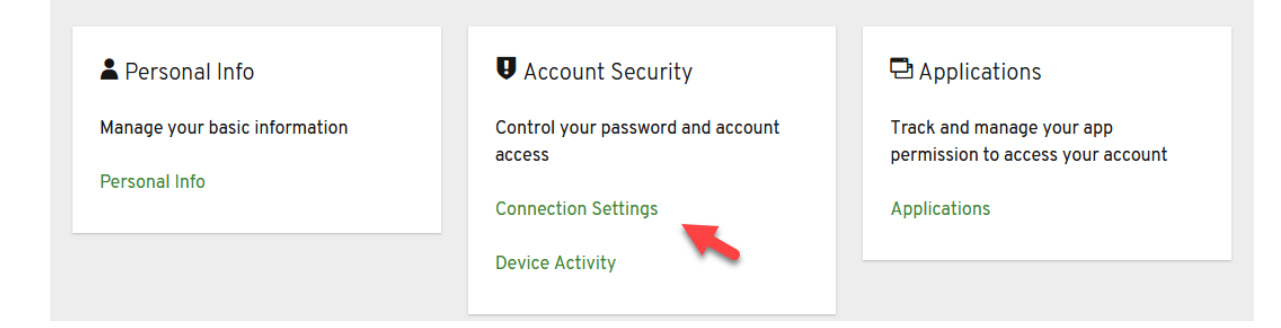

5. 移除電話認證 (Phone Verification)

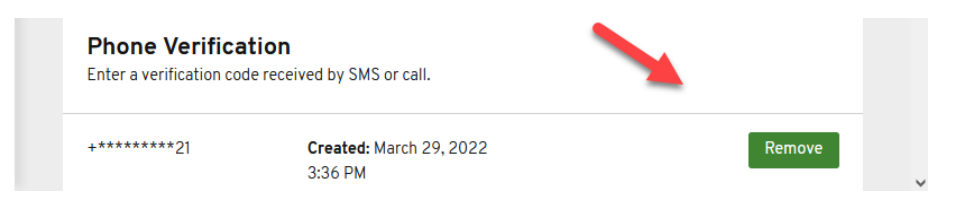

6. 於雙重認證內設置驗證碼應用程式 (Set up Authentication Application)

| AGENCE<br>MONDIALE<br>ANTIDOPAGE | OPING<br>Y |                                                           | Sign Out                         |  |  |
|----------------------------------|------------|-----------------------------------------------------------|----------------------------------|--|--|
| Personal Info                    |            | Two-Factor Authentication                                 |                                  |  |  |
| Account Security                 | •          | Authenticator Application                                 | Set up Authenticator Application |  |  |
| Connection Settings              |            | Enter a verification code from authenticator application. |                                  |  |  |
| Device Activity                  |            | Authenticator Application is not set up.                  |                                  |  |  |

7. 於 Apple Store 或 Google Play 下載 "Twilio Authy Authenticator"

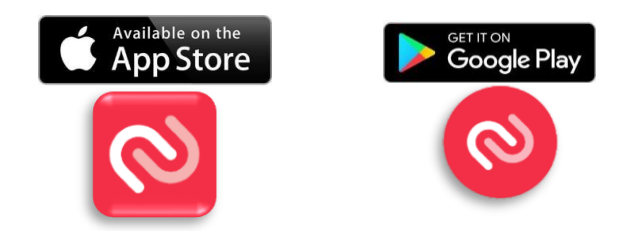

8. 開啟 "Twilio Authy Authenticator" 應用程式並增設帳戶 (Add Account)

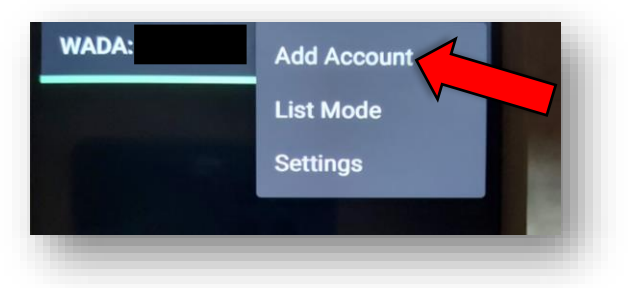

9. 點擊"掃描二維碼 (Scan QR Code)"並掃描 ADAMS 版面上所顯示的二維碼

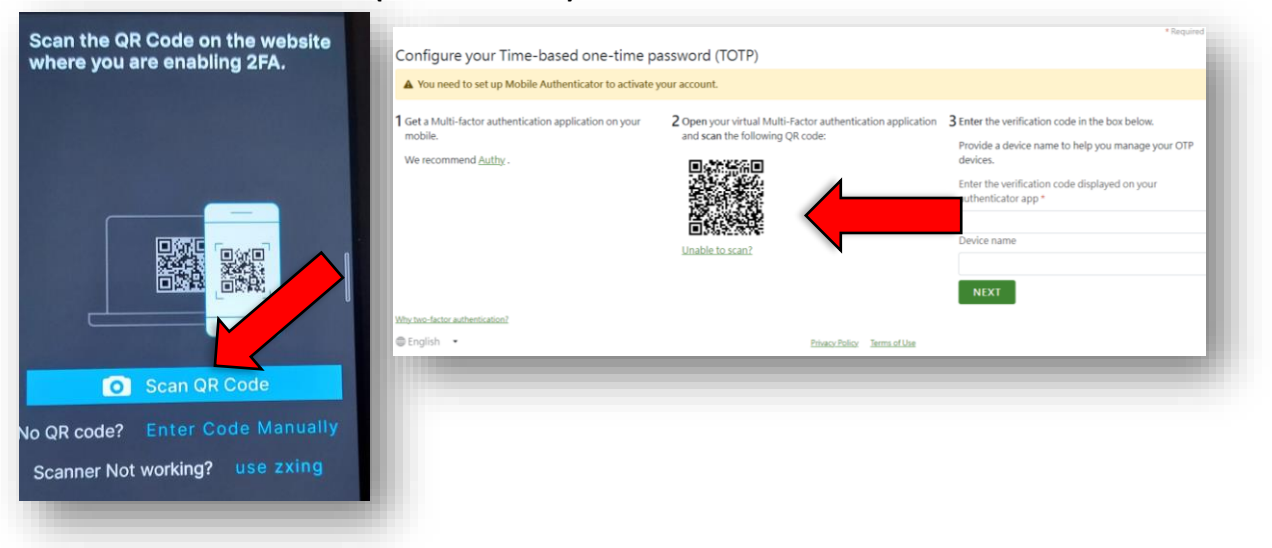

10. 點擊 "儲存 (Save)" 並再次開啟應用程式以檢查 6 位數字的驗證碼

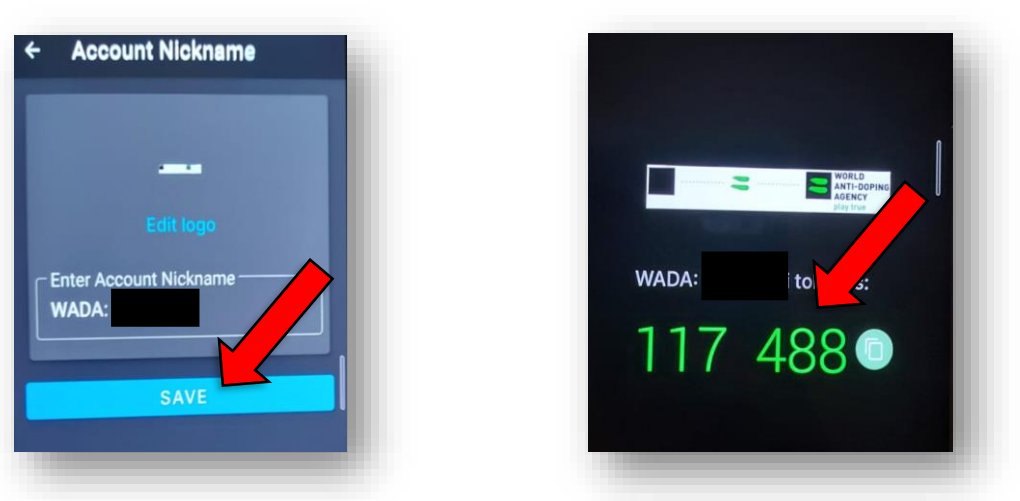

11. 在 ADAMS 版面上輸入 6 位數字的驗證碼‧然後點擊 "下一步 (Next)"

| <b>3</b> Enter the verification code in the box below.            |
|-------------------------------------------------------------------|
| Provide a device name to help you manage your OTP devices.        |
| Enter the verification code displayed on your authenticator app * |
| 117 488                                                           |
|                                                                   |
| NEXT 不須填寫                                                         |
|                                                                   |

12.設置 TOTP 成功! 可嘗試使用 TOTP 登入 ADAMS。